## Инструкция по установке стенда AutoML

Стенд состоит из локально установленной базы данных MariaDB и двух docker-контейнеров, содержащих компоненты системы, и разворачивающихся внутри виртуальной машины VirtualBox. Компоненты взаимодействуют между собой (а также с пользователем) через сетевую подсистему гостевой ОС виртуальной машины.

Для установки и успешной работы стенда требуются:

- OC Windows/Linux/MacOS(Intel)
- 16GB RAM
- 60GB свободного места на диске

## Шаги:

 Скачайте и устанавите на локальный компьютер ПО VirtualBox.
Windows: <u>https://download.virtualbox.org/virtualbox/7.0.8/VirtualBox-7.0.8-156879-Win.exe</u> Linux: <u>https://www.virtualbox.org/wiki/Linux\_Downloads</u>
MacOS(Intel): <u>https://download.virtualbox.org/virtualbox/7.0.8/VirtualBox-7.0.8-156879-OSX.dmg</u>

Для установки ПО VirtualBox на ОС Windows может понадобиться дистрибутив microsoft visual c++ 2019 redistributable package. Скачать и установить можно по ссылке: https://aka.ms/vs/17/release/vc\_redist.x64.exe

2. Запустите VirtualBox Менеджер, в меню выберите Файл/Импорт конфигураций (CTRL/CMD+I), во всплывающем окне выберите файл automl-mobile.ova, нажмите «далее» и «готово». Это импортирует образ виртуальной машины в вашу систему. Процесс может занимать долгое время (зависит от конфигурации машины, на которой разворачивается стенд).

|         | Импорт конфигураций                                                                                                    |  |  |  |  |  |
|---------|----------------------------------------------------------------------------------------------------|--|--|--|--|--|
|         | Импорт конфигураций<br>Выберите конфигурацию<br>Пожалуйста,выберите источник для импорта конфигурации.Это может быть как локальная<br>файловая система для импорта OVF архива, так и один из известных провайдеров облачных<br>сервисов для импорта машины напрямую из облака.<br>Источник: Локальная файловая система<br>Пожалуйста,выберите файл для импорта конфигурации.VirtualBox в данный момент поддерживает<br>импорт конфигураций, сохранённых в Открытом Формате Виртуализации (OVF).Выберите файл,<br>чтобы посос |  |  |  |  |  |
|         | Файл:   /Users/sergei.filippov/Downloads/scoring-mobile.ova                                                                                                    |  |  |  |  |  |
| Справка | Экспертный режим Назад Далее Отмена                                                                                                    |  |  |  |  |  |

|         | Им                                                                                                    | мпорт конфигураций                               |    |  |  |
|---------|----------------------------------------------------------------------------------------------------|--------------------------------------------------|----|--|--|
|         | Укажите параметры і                                                                                                    | импорта                                          |    |  |  |
|         | Далее перечислены виртуальные машины и их устройства,описанные в импортируемой конфигурации.Большинство из указанных параметров можно изменить двойным щелчком мыши на выбранном элементе,либо отключить используя соответствующие галочки. |                                                  |    |  |  |
|         | Виртуальная система 1                                                                                                    |                                                  |    |  |  |
|         | 🜟 Имя                                                                                                    | scoring-mobile 1                                 |    |  |  |
|         | 昔 Тип гостевой ОС                                                                                                    | 🐸 Red Hat (64-bit)                               |    |  |  |
|         | 📕 Процессор                                                                                                    | 2                                                |    |  |  |
|         | ОЗУ                                                                                                    | 4096 МБ                                          |    |  |  |
|         | 🥟 USB-контроллер                                                                                                    |                                                  |    |  |  |
|         | 🕩 Звуковая карта                                                                                                    | CH AC97                                          |    |  |  |
|         | Папка машины:                                                                                                    | 📕 /Users/sergei.filippov/VirtualBox VMs          | 2  |  |  |
|         | Политика МАС-адреса:                                                                                                    | Включать только МАС-адреса сетевого адаптера NAT | 2  |  |  |
| Since   | Дополнительные опции:                                                                                                    | 🗹 Импортировать жёсткие диски как VDI            |    |  |  |
|         | Конфигурация не заверена                                                                                                    | a                                                |    |  |  |
|         |                                                                                                    |                                                  |    |  |  |
| Справка |                                                                                                    | Н зад Готово Отм                                 | на |  |  |

3. После успешного импорта в меню VirtualBox Менеджера появится виртуальная машина. Запустите ее. Загрузка займет 5-6 минут.

| Инструменты           |                                                                                                    | Сделать                           | <b>У</b> далить | Восстановить      | <b>Свойства</b>       | Ст.<br>Клонировать          | <b>ф</b><br>Настроить | Сбросить |
|-----------------------|----------------------------------------------------------------------------------------------------|-----------------------------------|-----------------|-------------------|-----------------------|-----------------------------|-----------------------|----------|
| <b>scoring-mobile</b> | Настроить<br>Клонировать<br>Переместить<br>Экспортировать в<br>Удалить<br>Переместить в гру               | Имя<br><b>① Те</b><br>OCI<br>/ппу | екущее со       | остояние          |                       | =                           |                       |          |
|                       | Запустить<br>Приостановить<br>Перезапустить<br>Закрыть<br>Сбросить сохранё<br>Показать журнал<br>Обновить | нное сост                         | гояние          | any<br>3any<br>ou | устить<br>устить в фо | звом режиме<br>новом режиме | е<br>с интерфей       | і́сом    |
|                       | Показать в Finder<br>Создать псевдони<br>Сортировать<br>Поиск                                             | м на рабо                         | очем столе      | •                 |                       |                             |                       |          |

4. Во время запуска система два раза спросит пароль — первый для расшифровки диска (узнать напрямую у нас), второй для пользователя (имя пользователя: predict, пароль: predict). У пользователя predict есть права sudo, также доступен гооt-пользователь с паролем predict.

*Не обязательно:* В случае необходимости можно настроить локальную сеть между виртуальной машиной и хостом. Тогда появится возможность войти в гостевую ОС по протоколу SSH (демон в гостевой ОС стартует вместе с ОС, доступ открыт для всех пользователей). Адаптеры гостевого хоста сконфигурированы в качестве DHCP-клиента.

5. После успешного логина в гостевую ОС загрузится рабочий стол и откроется веб-браузер. Начинать работу с системой рекомендуется через 1-2 минуты после загрузки браузера.

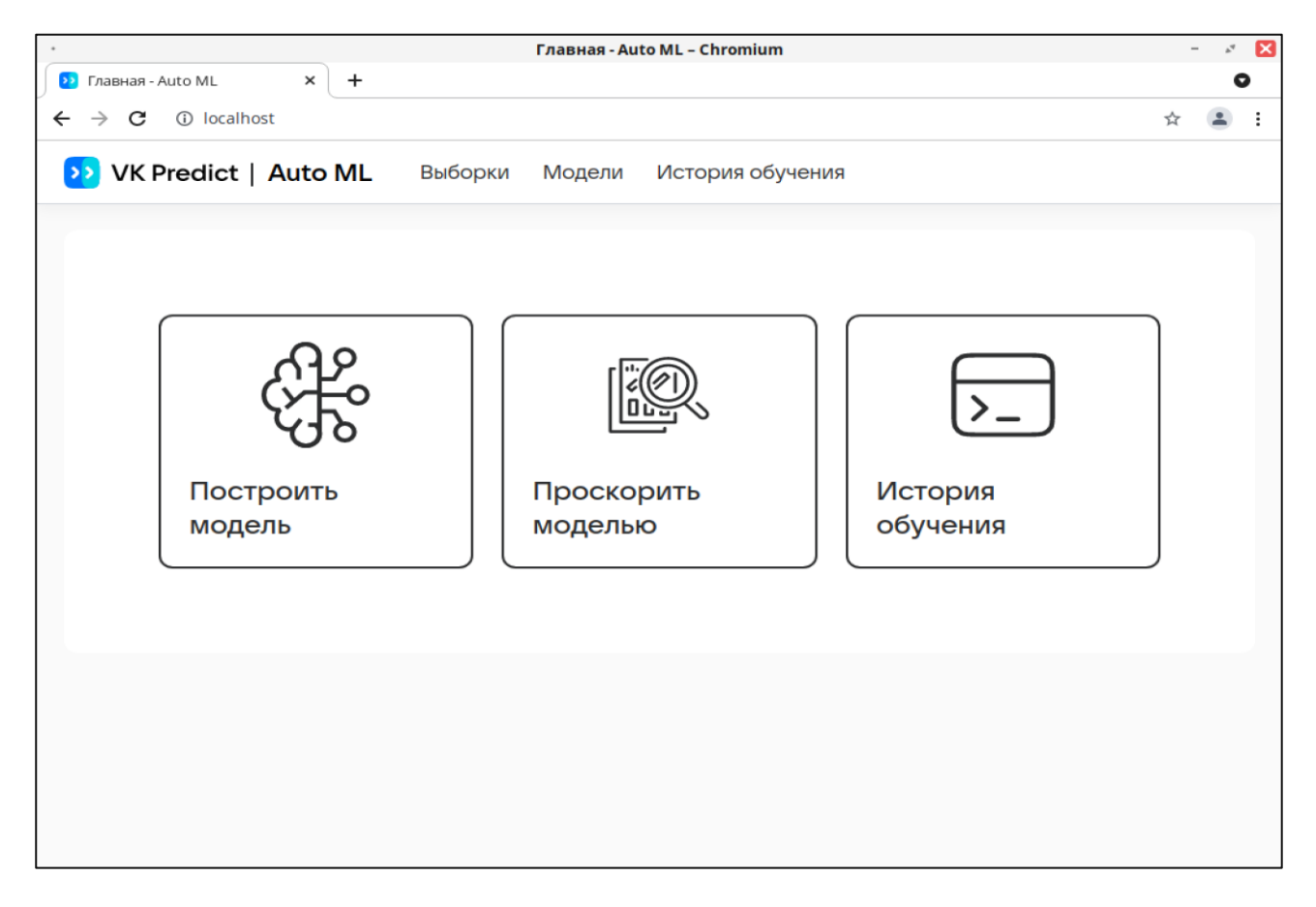

## Устранение проблем:

1. Для перезапуска системы в случае нестабильной или неправильной работы (ошибки 400, 500) используем команду в терминале гостевой ОС: systemctl restart automl. В процессе система запросит пароль root (predict).

2. Узнать статус системы и заглянуть в лог запуска можно выполнив в терминале гостевой OC команду systemctl status automl (статус должен быть «active», как на скриншоте).

| Домашния папка                                                                                                    |                                                                                                    |
|----------------------------------------------------------------------------------------------------|----------------------------------------------------------------------------------------------------|
| predict@localhost:/scoring/score/docker/test<br>Файл Правка Вид Поиск Терминал Справка<br>[predict@localhost test]\$ ./request.sh<br>{"Date":"20230524","MatchingLevel":5,"Score":0.4871570734,"RequestId<br>7f24d56899c3dae98dbe4b9"}<br>[predict@localhost test]\$ systemctl status scoring<br>scoring.service = phscore service with docker compose<br>Loaded roaded (/etc/temd/system/scoring.service; enabled;<br>Activ:: active (exited) ince Wed 2023-05-24 01:27:48 MSK; 11m<br>Process 3805 ExecStart usr/bin/docker-compose up -dremove-<br>Main PID: 3000 (model status=0/SUCCESS)                                                                                                    | - X X<br>d":"325ef3b09<br>vendor preset<br>in ago<br>orphans (code                                                                                                  |
| CPU: 861ms<br>Mag 24 01:27:44 localhost.localdomain docker-compose[3805]: Creating<br>Mag 24 01:27:44 localhost.localdomain docker-compose[3805]: Creating<br>Mag 24 01:27:44 localhost.localdomain docker-compose[3805]: Creating<br>Mag 24 01:27:45 localhost.localdomain docker-compose[3805]: Creating<br>Mag 24 01:27:45 localhost.localdomain docker-compose[3805]: Creating<br>Mag 24 01:27:45 localhost.localdomain docker-compose[3805]: Creating<br>Mag 24 01:27:45 localhost.localdomain docker-compose[3805]: Creating<br>Mag 24 01:27:47 localhost.localdomain docker-compose[3805]: Creating<br>Mag 24 01:27:47 localhost.localdomain docker-compose[3805]: Creating<br>Mag 24 01:27:48 localhost.localdomain docker-compose[3805]: Creating<br>Mag 24 01:27:48 localhost.localdomain docker-compose[3805]: Creating<br>Mag | g network "do<br>g rbscore-db<br>g rbscore-swa<br>g rbscore-swa<br>g rbscore-db<br>g rbscore-box<br>g rbscore-box<br>g rbscore-ini<br>g rbscore-ini<br>service with |
| Image: Control of the second second secon                                                                                           | Срд, 24 мая, 01:40 🖃                                                                                                    |